# Printer

You can find all the printers installed on your computer under **Setup/Printer**.

| Print: Test printout                                                                                                    | ×                                                                          |
|----------------------------------------------------------------------------------------------------|----------------------------------------------------------------------------|
| An OneNote 2010 senden (nul)       1         Canon SELPHY CP740 (USB002)       1         Fax (SHRFAX)       1         HP LaserJet P1005 (USB001)       •         Metafile to EPS Converter (FILE)       •         Layout:       STANDARD       Settings         Pages (3-5 or 1;3;6)       Copies       1 | Spacing large<br>Spacing small<br>Screen<br>Spacing large<br>Spacing small |
| Left margin 0 mm                                                                                                    | Setup                                                                      |
| Special headline <u>T</u> ranslation                                                                                                    | <u>C</u> ancel                                                             |

- 1. Use the upper two buttons to send the document to the printer.
- 2. Use the next two buttons for a print preview.

HINT: Here you can quickly and easily test the printing from PC CADDIE:

| 强 Print: Test print                 | out [Ready]                                                                                                    |                                                                                                    |
|-------------------------------------|----------------------------------------------------------------------------------------------------|----------------------------------------------------------------------------------------------------|
| 🔍 🔍 [ Copy [                        | 6) 🛃 Save F2) 象 Print F8) Page 1/1 100% Test printout                                                                                                    |                                                                                                    |
| PD<br>morm<br>med<br>small          | st printout<br>Creator an pdfcmon<br>al<br>rint: Test printout                                                                                                    | Send the document to<br>the printer if the<br>print-preview is ok.                                                                                                    |
| Bi                                  | Fax (SHRFAX)     Image: A start of the start of the start | Spacing large Spacing small Screen                                                                                                    |
| Not prop                            | Layout:     STANDARD     Settings       Pages (3-5 or 1;3;6)     Copies     1                                                                                                    | Spacing large Spacing small 7 8 45,678,901,224,5,678,901,224,5,67                                                                                                    |
| Nicht proport<br>1<br>1234567890123 | Left margin 0 mm<br>Special headline <u>I</u> ranslation                                                                                                    | Setup         11         12         13           Cancel         01234567890123456789012345878901234588901234588901234588900000000000000000000000000000000000 |
| Zeiche<br>-                         | en !"#\$%&'()*+,/:;<=>?@ÄäÖöÜü<br>1234567890                                                                                                    |                                                                                                    |

More detailed settings are usually not necessary with PC CADDIE. However, if you want, for example, to always use a particular printer for bag tags, you can store this information in a template. Please do not hesitate to contact the PC CADDIE Support.

#### **Create new layout**

PC CADDIE offers you the possibility to work with various different layouts (for example a clear, legible font for lists, an elegant slightly larger font and a logo for invoices, etc.). These settings can be made in the printer dialog under **Setup/Printer**.

| Print: Test printout                                                          |                         | ×                                            |
|-------------------------------------------------------------------------------|-------------------------|----------------------------------------------|
| Fax (SHRFAX)<br>HP LaserJet P1005 (U<br>Metafile to EPS Conve                 | JSB001)<br>erter (FILE) | Spacing large                                |
| Microsoft XPS Docum<br>PDFCreator (pdfcmor<br>Layout:<br>Pages (3-5 or 1;3;6) | STANDARD Copies         | Screen<br>Igs Spacing large<br>Spacing small |
| Left margin                                                                   | 0 mm                    | Setup<br><u>Cancel</u>                       |

Press **Settings** to open the basic settings of the selected layout. The desired changes can be made and stored accordingly.

| Setup print                                                                                                    | layout                                                                                                    |                                                                                                    |                                                              | ×                                |
|----------------------------------------------------------------------------------------------------|----------------------------------------------------------------------------------------------------|----------------------------------------------------------------------------------------------------|--------------------------------------------------------------|----------------------------------|
| Layout co<br>Start butto                                                                                             | ommands: Button<br>on: 1st Button:<br>2nd Button:<br>corecard setup                                                                                                    | names:<br>Spacing large<br>Spacing small<br>Blue giro transfer for                                                                                                    | Setup<br>Setup<br>rm setup                                   | ✓ <u>O</u> K<br>★ <u>C</u> ancel |
| Fonts:<br>Norma<br>Mediu<br>Small:<br>Big (Ti<br>Mediu<br>Fixed 1<br>Fixed 1<br>OCR-E<br>Barcon<br>Font cr<br>Lines: | al:<br>m (Scorecards):<br>itle):<br>m-big (Subtitle):<br>font, normal:<br>font, small:<br>3 (VESR):<br>de:<br>orrection factor:<br>Hori.: thin:<br>Vert.: thin:<br>letter-heading<br>Address:<br>Load layout | 13 Arial<br>10 Arial<br>8 Arial<br>26 Arial<br>18 Arial<br>12 Courier New<br>7 Courier New<br>12 OCR-B<br>0<br>0,9950 Screen:<br>0,30 mm thick:<br>0,30 mm thick:<br>22,0 mm Sender<br>55,0 mm<br>a layout settings | Sel.<br>Sel.<br>Sel.<br>Sel.<br>Sel.<br>Sel.<br>Sel.<br>Sel. | Eold                             |

- 1. Name the buttons you want to print using the printer or on screen.
  - HINT: Use clear name so that everybody understands what is behind each button (for example Arial and Courier / With logo and Without logo etc.).

| Layout commar | nds: Button n | ames:                     |         |
|---------------|---------------|---------------------------|---------|
| Start button: | 1st Button:   | Without Logo              | Setup 🔶 |
|               | 2nd Button:   | With Logo                 | Setup   |
| Scoreca       | rd setup      | Blue giro transfer form s | etup    |

2. Define the desired fonts, sizes, etc.

• For Swiss clubs working with Payment splips : the corresponding font must be entered under ORC-B (VESR).

- 3. Specify the thickness of the lines (for example, under the header) and also the position of the letterhead for letters.
- 4. Rename the newly created layout with an clarifying name.

| Save printer settings | ×                |
|-----------------------|------------------|
| Enter a name:         | ✓ <u>Q</u> K     |
| Name: CLUBLOGO        | X <u>C</u> ancel |

5. You can also define individual colors, if you want to use colored printers (for example, for Eclectic lists).

| Spe | ecial setu  | p: Italic |                                     |                |   |                | × |
|-----|-------------|-----------|-------------------------------------|----------------|---|----------------|---|
|     |             | Here you  | can enter speci<br>to print italic: | al settings    |   | <u>0</u> K     |   |
|     | Italic:     |           | Print italic                        |                | × | <u>C</u> ancel |   |
|     | Replacing   | g font:   | Original font                       | •              |   |                |   |
|     | Factor (siz | :e):      | 1,000                               |                |   |                |   |
|     | Colour:     | Red:      | 0                                   | (Colour range: |   |                |   |
|     |             | Green:    | 0                                   | 0=Minimum      |   |                |   |
|     |             | Blue:     | 0                                   | 255=Maximum)   |   |                |   |
|     |             |           | Select colour                       |                |   |                |   |
|     |             |           |                                     |                |   |                |   |

Click on the corresponding **Setup** buttons for making the settings described at (1).

The two options are independently of one another and do not have to have anything in common.

| Layout command | ds: Buttonine | ames:                      |         |
|----------------|---------------|----------------------------|---------|
| Start button:  | 1st Button:   | Without Logo               | Setup 🔶 |
|                | 2nd Button:   | With Logo                  | Setup   |
| Scorecar       | d setup       | Blue giro transfer form se | etup    |

This will open the main settings menu or the selected print layout:

| Seitenlayout-Einst      | ellung          |                  |           |              | × |
|-------------------------|-----------------|------------------|-----------|--------------|---|
|                         |                 |                  |           | ,            |   |
| <u>P</u> apierformat:   | DIN A4          |                  | *         | <u>✓ о</u> к |   |
| <u>A</u> usrichtung:    | Portrait (      | Hoch)            | •         |              |   |
| Einzugquelle:           |                 |                  | -         |              |   |
| <u>D</u> ruckqualitāt:  |                 |                  | •         | •            |   |
| <u>S</u> kalierung:     | 100 %           | j.               |           |              |   |
| Sonderbefehle:          | SOURCE:         | 123              |           | 2            |   |
| Seitenränder (mm)       | <u>O</u> ben:   | 5.00             |           | -            |   |
| <u>L</u> inks:          | 7.00            | <u>R</u> echts:  | 7.00      | 3            |   |
|                         | <u>U</u> nten:  | 5.00             |           | -            |   |
| Zeilenabstand:          | <u>N</u> ormal: | 4.900            | mm        |              |   |
|                         | <u>S</u> chmal: | 3.500            | mm        |              |   |
|                         | <u>K</u> lein:  | 3.155            |           |              |   |
| Zeichen p. Zeile:       | <u>N</u> ormal: | 80 <u>S</u> chr  | nal: 137  |              |   |
| <u>H</u> intergrundbild | rund\neu        | tral_rose-gr     | oss.jpg ┢ | 4            |   |
| Pos. v. links:          | 0.00            | <u>v</u> . oben: | 0.00      | -            |   |
| <u>G</u> röße, horiz.:  | 148.00          | <u>v</u> ert.:   | 209.00    |              |   |
| Spezial-Ei              | nstellung F     | olgeseiten       | 5         |              |   |
|                         |                 |                  | -         |              |   |

- 1. Specify the basic information such as format, drawer, or orientation.
- 2. There are special commands allowing you to work with specific paper formats (for scorecards, etc.) or printer trays. Please contact the PC CADDIE Support.
- 3. Define the page margins of this layout.
- 4. You can also place a logo or another image in the print layout. Select the graphic and place it with the corresponding position fields.

The desired graphic must be stored in a location accessible to every users, which means that the "My Documents" folder is not suitable, better use a shared network drive instead.

5. If necessary, the formatting for the following pages can be set up differently (for example, no logo on the following pages).

| Seitenlayout-Einst      | ellung -        | Folgeseit        | e        |                     | × |
|-------------------------|-----------------|------------------|----------|---------------------|---|
| Diese speziellen I      | Einstellunge    | en benutzen      | :        | <b>√</b> <u>о</u> к |   |
| <u>P</u> apierformat:   | DIN A4          |                  | •        |                     |   |
| <u>A</u> usrichtung:    | Portrait (      | (Hoch)           | •        | X Abbruch           |   |
| <u>E</u> inzugquelle:   |                 |                  | •        |                     |   |
| <u>D</u> ruckqualität:  |                 |                  | •        |                     |   |
| <u>S</u> kalierung:     | 100 %           | ò                |          |                     |   |
| Sonderbefehle:          |                 |                  |          |                     |   |
| Seitenränder (mm)       | Oben:           | 5.00             |          |                     |   |
| <u>L</u> inks:          | 7.00            | Rechts:          | 7.00     |                     |   |
|                         | <u>U</u> nten:  | 5.00             |          |                     |   |
| Zeilenabstand:          | <u>N</u> ormal: | 4.900            | mm       |                     |   |
|                         | <u>S</u> chmal: | 3.500            | mm       |                     |   |
|                         | <u>K</u> lein:  | 3.155            |          |                     |   |
| Zeichen p. Zeile:       | <u>N</u> ormal: | 80 <u>S</u> chr  | nal: 137 |                     |   |
| <u>H</u> intergrundbild |                 |                  |          |                     |   |
| <u>P</u> os. v. links:  | 0.00            | <u>v</u> . oben: | 0.00     |                     |   |
| <u>G</u> röße, horiz.:  | 0.00            | vert.:           | 0.00     |                     |   |
| An die er               | ste Seite an    | passen           |          |                     |   |
|                         |                 |                  |          |                     |   |

### Delete old layout

| Print: Test printout                                                                                                    | ×                                                         |
|----------------------------------------------------------------------------------------------------|-----------------------------------------------------------|
| HP LaserJet P1005 (USB001)<br>Metafile to EPS Converter (FILE)<br>Microsoft XPS Document Writer (XPSPort)<br>PDFCreator (pdfcmon)<br>WNBINN057\HP LaserJet P1005 (USB002)<br>Layout:<br>WITHLOGO | Spacing large<br>Spacing small<br>Screen<br>Spacing large |
| Pages (3-5 or 1;3;6) Copies 1                                                                                                    | Spacing small                                             |
| Left margin 0 mm                                                                                                    | Setup                                                     |
| Special headline <u>Translation</u>                                                                                                    | <u>C</u> ancel                                            |

These layouts are stored in the PCCADDIE/DRUCKER folder (or "Drucker" = printer in German).

| and a short and a short and | briary • Share with • Barn Mew fo | der              | 56 · 🖬 6    |
|-----------------------------|-----------------------------------|------------------|-------------|
| 1 1                         | Name ^                            | Date modified    | Type        |
|                             | ATTACHED                          | 23.06.2016 15:06 | File folder |
|                             | L DATEN                           | 21.11.2016 11:14 | File folder |
| A PECADONE                  | DRUCTR                            |                  |             |
| 1                           | I. PONTS                          | 22.07.2015 16:11 | File folder |
|                             | 🗼 FTP                             | 22.07.2015 16:11 | The Folder  |
|                             | I GRAPHICS                        | 07.10.2016 17:33 | Pile Folder |
|                             | L HTML                            | 04.10.2016 19:20 | Pile Folder |
|                             |                                   | 77.10.2016.11(77 | The Dates   |

| 🖡 DRUCKER                                                                                                    |              |                  |          |  |  |
|----------------------------------------------------------------------------------------------------|--------------|------------------|----------|--|--|
| 🚱 🖓 🖟 🔻 Computer 🔻 Local Dis                                                                                    | ER 👂         |                  |          |  |  |
| Organize ▼ Include in library ▼ Share with ▼ Burn New folder 🔠 ▼                                                |              |                  |          |  |  |
|                                                                                                    | Name ^       | Date modified    | Туре     |  |  |
|                                                                                                    | STAR_N24.PRN | 05.07.1996 13:05 | PRN File |  |  |
|                                                                                                    | STAR_PRO.PRN | 05.07.1996 13:06 | PRN File |  |  |
|                                                                                                    | TM-L60.PRN   | 18.02.2005 12:19 | PRN File |  |  |
| i i and i and i and i and i and i and i and i and i and i and i and i and i and i and i and i and i and i and i | TM-T85.PRN   | 18.10.1997 18:01 | PRN File |  |  |
| I PCCADDIE                                                                                                    | TM-T88II.PRN | 02.07.2006 22:13 | PRN File |  |  |
| ATTACHED                                                                                                    | TM-U230.PRN  | 10.03.2005 14:10 | PRN File |  |  |
| L DATEN                                                                                                    | TM-U300 PRN  | 18.02.2005 12:18 | PRN File |  |  |
|                                                                                                    | WITHLOGO.GDI | 21.11.2016 20:07 | GDI File |  |  |
|                                                                                                    |              |                  |          |  |  |

Right-click on the GDI files and press "Delete" for removing them.

### **Print text translation**

There are some predefined, non-changing texts or dialogues in PC CADDIE. For example, the contributions' list is displayed in a fixed format in the layout of the financial statements:

Mr. Paul Member StreetName 11 54333 CityName Date: 21.11.2016

Invoice 20160096

Dear Mr. Member

We hereby present you the club fee balance. In detail, the following contributions are made

| Type of service 🔫                     | VAT  | Net/CHF | Gross/CHF |
|---------------------------------------|------|---------|-----------|
| Paul Member                           |      |         |           |
| Annual contribution teenagers <m></m> | 8.0% | 925.93  | 1000      |
| Annual contribution teenagers <m></m> | 8.0% | 925.93  | 1000      |

Click on the button *Translation* to enter the print dialog where you can enter the print text translation:

| Print: Test printout                                                                                                    |                                                       |                                       | ×                                                                          |
|----------------------------------------------------------------------------------------------------|-------------------------------------------------------|---------------------------------------|----------------------------------------------------------------------------|
| Fax (SHRFAX)<br>HP LaserJet P1005 (US<br>Metafile to EPS Convert<br>Microsoft XPS Documer<br>PDFCreator (pdfcmon)<br>Layout:<br>Pages (3-5 or 1;3;6) | B001)<br>er (FILE)<br>it Writer (XPSPort)<br>STANDARD | ▲<br>▼<br><u>Settings</u><br>Copies 1 | Spacing Large<br>Spacing Small<br>Screen<br>Spacing Large<br>Spacing Small |
| Left margin<br>Special headlin                                                                                                    | 0 mm                                                  | Translation                           | Setup<br>Cancel                                                            |

The following window opens:

| Printing translation                                                                                  | ×                               |
|----------------------------------------------------------------------------------------------------|---------------------------------|
| Enter the translation:<br>Type of service=.Contribution<br>Master sheet=.HCP record                   | ✓ <u>OK</u><br>★ <u>C</u> ancel |
| Format: Original==New Text (fixed length)<br>Original=.New Text (variable length)<br>Save into a file |                                 |

Enter the text you want to change, and the new text.

| Mr.<br>Paul Member<br>StreetName 11                                                            |                |         |  |  |  |
|------------------------------------------------------------------------------------------------|----------------|---------|--|--|--|
| 54333 CityName                                                                                 | Date: 21.11.20 | 016     |  |  |  |
| Invoice 20160096                                                                               |                |         |  |  |  |
| Dear Mr. Member                                                                                |                |         |  |  |  |
| We hereby present you the club fee balance.<br>In detail, the following contributions are made |                |         |  |  |  |
| Contribution 🔫                                                                                 | VAT            | Net/CHF |  |  |  |
| Paul Member                                                                                    |                |         |  |  |  |
| Annual contribution teenager                                                                   | s <m> 8.0%</m> | 925.93  |  |  |  |

The original text is now replaced by the new one.

8.0%

925.93

Annual contribution teenagers <M>

Note that this translations affects all PC CADDIE areas. For example, translating "bar" to "cash"

Gross/CHF

1000

1000

also transforms "Barbara" in "cashcasha"  $\bigcirc$ . Remove temporary translations after use them, or be aware that you cannot control every consequence of the print text translation.

HINT: Setup/Program Options/ Print text translation directly opens the Translation of print text.

## **Tray selection**

Make the following settings for configuring PC Caddie to automatically select a printer tray.

#### Setup/Printer

| Print: Test printout                                                                                                    |                                            |                                   |        | ×                                                      |
|----------------------------------------------------------------------------------------------------|--------------------------------------------|-----------------------------------|--------|--------------------------------------------------------|
| Fax (SHRFAX)<br>HP LaserJet P1005 (US<br>Metafile to EPS Conver<br>Microsoft XPS Docume<br>PDFCreator (pdfcmon)<br>Layout:<br>Pages (3-5 or 1;3;6) | B001)<br>ter (FILE)<br>nt Writer (XPSPort) | ▲<br><u>S</u> ettings<br>Copies 1 | Screer | hout Logo<br>/ith Logo<br>h<br>thout Logo<br>/ith Logo |
| Left margin                                                                                                    | 0 mm                                       |                                   |        | Setup                                                  |
| Special headlin                                                                                                    | e <u>I</u> r                               | anslation                         |        | <u>C</u> ancel                                         |

Select the printer and press **Shift (ctrl) + F11**. The following window opens:

| ter-Info         |                  |  |      |
|------------------|------------------|--|------|
|                  | 11               |  |      |
| DC DUPLEX        | 1                |  |      |
| DC SIZE          | 156              |  | -1   |
| DC EXTRA         | 1240             |  | ncel |
| DC_VERSION       | 5.00             |  |      |
| -                | 4                |  |      |
| DC_DRIVER        | 6.00             |  |      |
|                  | 1                |  |      |
| DC_BINNAMES      | Auto Select (7)  |  |      |
|                  | Manual Feed (4)  |  |      |
|                  | Tray 1 (1)       |  |      |
|                  | Tray 2 (2)       |  |      |
|                  | Tray 3 (11)      |  |      |
| DC_ENUMRESOLUTIC | ONS 600          |  |      |
| DC_FILEDEPENDENC | CIES HP1006L.DLL |  |      |
|                  |                  |  |      |
|                  |                  |  |      |
|                  | DLL              |  |      |
|                  |                  |  |      |
|                  |                  |  |      |

Scroll to DC\_BINNAMES.

Enter the tray's number in the marked brackets ().

Then go to **Settings**.

| Setup print layout |                 |               |                    |            |  |  |
|--------------------|-----------------|---------------|--------------------|------------|--|--|
|                    | Lavout commar   | ode: Buttonin | amoc.              |            |  |  |
|                    |                 |               | ames.              |            |  |  |
|                    | Start button:   | 1st Button:   | Spacing Large      | Setup      |  |  |
|                    |                 | 2nd Button:   | Spacing Small      | Setup      |  |  |
|                    | Scorecard setup |               | Blue giro transfer | form setup |  |  |
|                    |                 |               |                    |            |  |  |

For using the command SOURCE: enter the same tray number as before. In this example, 1.

| Seitenlayout-Einstellung |                 |                  |           |           | × |
|--------------------------|-----------------|------------------|-----------|-----------|---|
| <u>P</u> apierformat:    | DIN A4          |                  | -         | 🗸 ок      |   |
| Ausrichtung:             | Portrait (      | (Hoch)           | •         | × Abbauch |   |
| <u>E</u> inzugquelle:    |                 |                  | -         |           |   |
| <u>D</u> ruckqualität:   |                 |                  | •         |           |   |
| <u>S</u> kalierung:      | 100 %           | i -              |           |           |   |
| <u>S</u> onderbefehle:   | SOURCE:         | 1                |           |           |   |
| Seitenränder (mm)        | Oben:           | 5.00             |           |           |   |
| <u>L</u> inks:           | 7.00            | Rechts:          | 7.00      |           |   |
|                          | <u>U</u> nten:  | 5.00             |           |           |   |
| Zeilenabstand:           | <u>N</u> ormal: | 4.900            | mm        |           |   |
|                          | <u>S</u> chmal: | 3.500            | mm        |           |   |
|                          | <u>K</u> lein:  | 3.155            |           |           |   |
| Zeichen p. Zeile:        | <u>N</u> ormal: | 80 <u>S</u> chr  | mal: 137  |           |   |
| <u>H</u> intergrundbild  | G:\EIGEN        | E~1\2008\K       | LASSE.B 📂 |           |   |
| <u>P</u> os. v. links:   | 135.00          | <u>v</u> . oben: | 31.00     |           |   |
| <u>G</u> röße, horiz.:   | 60.00           | <u>v</u> ert.:   | 0.00      |           |   |
| Spezial-E                | instellung F    | olgeseiten       |           |           |   |
|                          |                 |                  |           |           |   |